## Guía para encontrar un proveedor

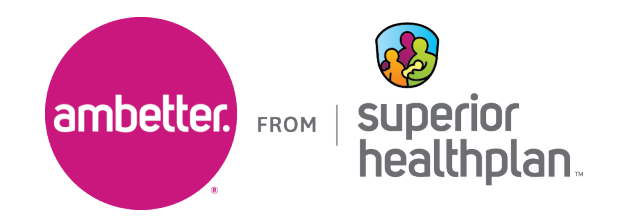

Para identificar a los especialistas en la red Ambetter de Superior HealthPlan, siga los pasos detallados a continuación.

1. Ingrese a la Guía Ambetter (Ambetter Guide) en guide.ambetterhealth.com

| Más                                                                                                    |                                                                                   | Registrate Iniciar sesión                                 |   |  |  |  |  |  |  |
|----------------------------------------------------------------------------------------------------|-----------------------------------------------------------------------------------|-----------------------------------------------------------|---|--|--|--|--|--|--|
|                                                                                                    |                                                                                   | ESPAÑOL                                                   | ~ |  |  |  |  |  |  |
| Guía de Ambetter                                                                                                    |                                                                                   |                                                           |   |  |  |  |  |  |  |
|                                                                                                    | Encuentre atención médica cercana dentro de la red                                |                                                           |   |  |  |  |  |  |  |
|                                                                                                    |                                                                                   |                                                           |   |  |  |  |  |  |  |
| Inicie sesión para obtener los<br>resultados más precisos<br>Iniciar sesión nos ayuda a encontrar los resultados más<br>precisos para su plan. | Inicie sesión para obtener los<br>resultados más precisos                         | Buscar sin iniciar sesión<br>Elija una de estas opciones: |   |  |  |  |  |  |  |
|                                                                                                    | Iniciar sesión nos ayuda a encontrar los resultados más<br>precisos para su plan. | Tu estado de origen                                       |   |  |  |  |  |  |  |
|                                                                                                    | Iniciar sesión                                                                    | Número de identificación de miembro de > Ambetter         |   |  |  |  |  |  |  |
|                                                                                                    |                                                                                   | Últimos 6 dígitos de su SSN >                             |   |  |  |  |  |  |  |
|                                                                                                    |                                                                                   | ¿No tienes un plan?                                       |   |  |  |  |  |  |  |

 Actualice Seleccione su estado a "Texas". Si aparece el campo Año de cobertura (p. ej., durante la Inscripción abierta), colóquelo en el año actual. Seleccione el Condado correspondiente y haga clic en Continuar.

| Seleccione su es<br>residencia | stado de  |
|--------------------------------|-----------|
| Seleccione su estado           |           |
| Texas                          | x   •     |
| Año de cobertura               |           |
| 2022                           | •         |
| condado                        |           |
| Filtrar por condado            | •         |
|                                | Continuar |

3. Seleccione la opción Ambetter Value o Ambetter Virtual Access. Haga clic en Empezar a navegar para continuar a la pantalla siguiente.

| $\sim$ | Essential   Balanced   Secure 2022                                                                                                    |
|--------|----------------------------------------------------------------------------------------------------|
|        | La red principal de Ambetter: nuestra oferta de red más amplia de proveedores<br>de atención médica y hospitales.                                                                                                    |
| ۲      | Ambetter Value 2022                                                                                                    |
|        | Esta red selectiva de hospitales y proveedores de atención médica respalda el<br>producto de prima más baja de Ambetter. Todos los productos Value requierer<br>una remisión de su PCP para consultar a especialistas.                                                                                                    |
| 0      | Ambetter Virtual Access 2022                                                                                                    |
|        | Esta red incluye proveedores de atención primaria virtuales con licencia para<br>miembros mayores de 18 años. Además, todos los miembros tendrán acceso<br>nuestra red principal de proveedores de atención médica y hospitales. Los<br>planes de esta red de proveedores requieren una remisión de su PCP para<br>consultar a especialistas. |

4. Busque por el nombre del proveedor, la especialidad, el NPI o el procedimiento y luego ingrese la ciudad, el condado o el código postal y haga clic en **Búsqueda**.

| Encuentre atención médica cercana dentro de la red  |                                              |          |  |  |  |
|-----------------------------------------------------|----------------------------------------------|----------|--|--|--|
| Buscar por nombre, especialidad, NPI, procedimiento | Ciudad, condado o código postal<br>Ubicación | Búsqueda |  |  |  |
|                                                     | ODICACION                                    | Busqueda |  |  |  |

5. Utilice el filtro **Especialidad** para acotar los resultados de la especialidad particular que necesita.

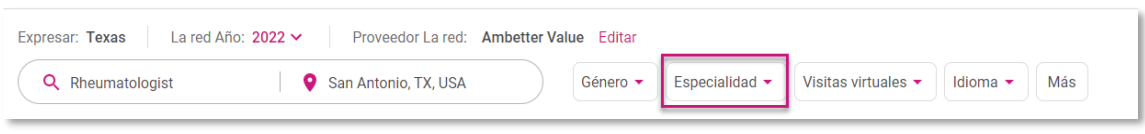

6. Aparecerán los resultados y deberá hacer clic en **Ver perfil** para ver los detalles completos del proveedor, incluido su NPI.

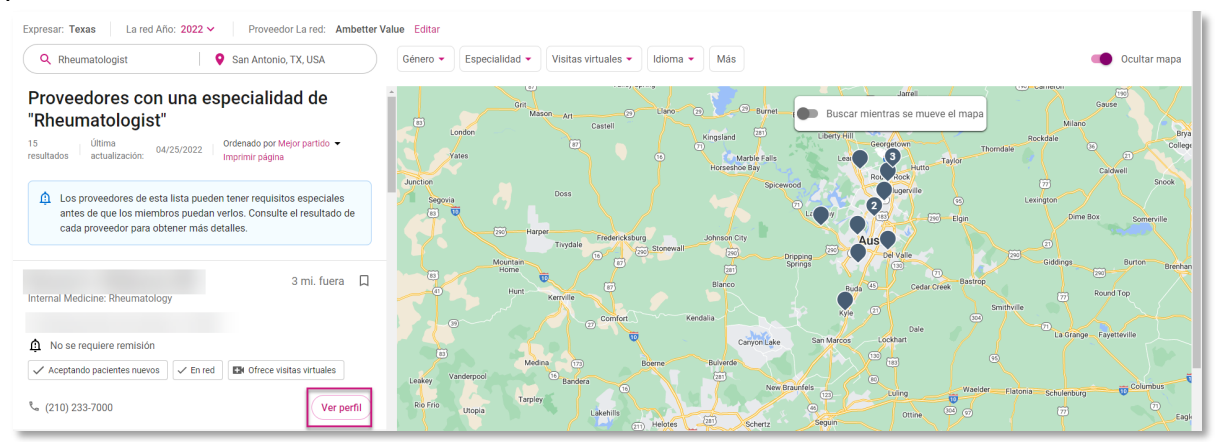

Ambetter de Superior HealthPlan incluye productos de Organización de Proveedores Exclusivos (EPO, por sus siglas en inglés) que están respaldados por Celtic Insurance Company, y productos de Organización para el Mantenimiento de la Salud (HMO, por sus siglas en inglés) que a su vez tienen el respaldo de Superior HealthPlan, Inc. Cada una de estas compañías son emisoras de Planes de Salud Calificados en el Mercado de Seguros de Salud de Texas.

Esta es publicidad para venta de seguros. © 2022 Superior HealthPlan. Todos los derechos reservados.